# **MANUAL for JS500**

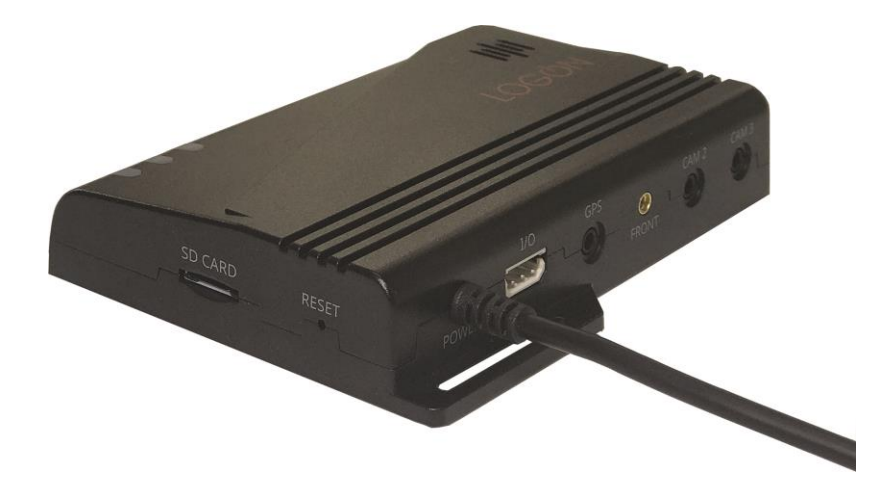

# LOG ON Co., LTD.

# CONTENTS

**INTRO** 

The contents could be changed to enhance the performance without notice.

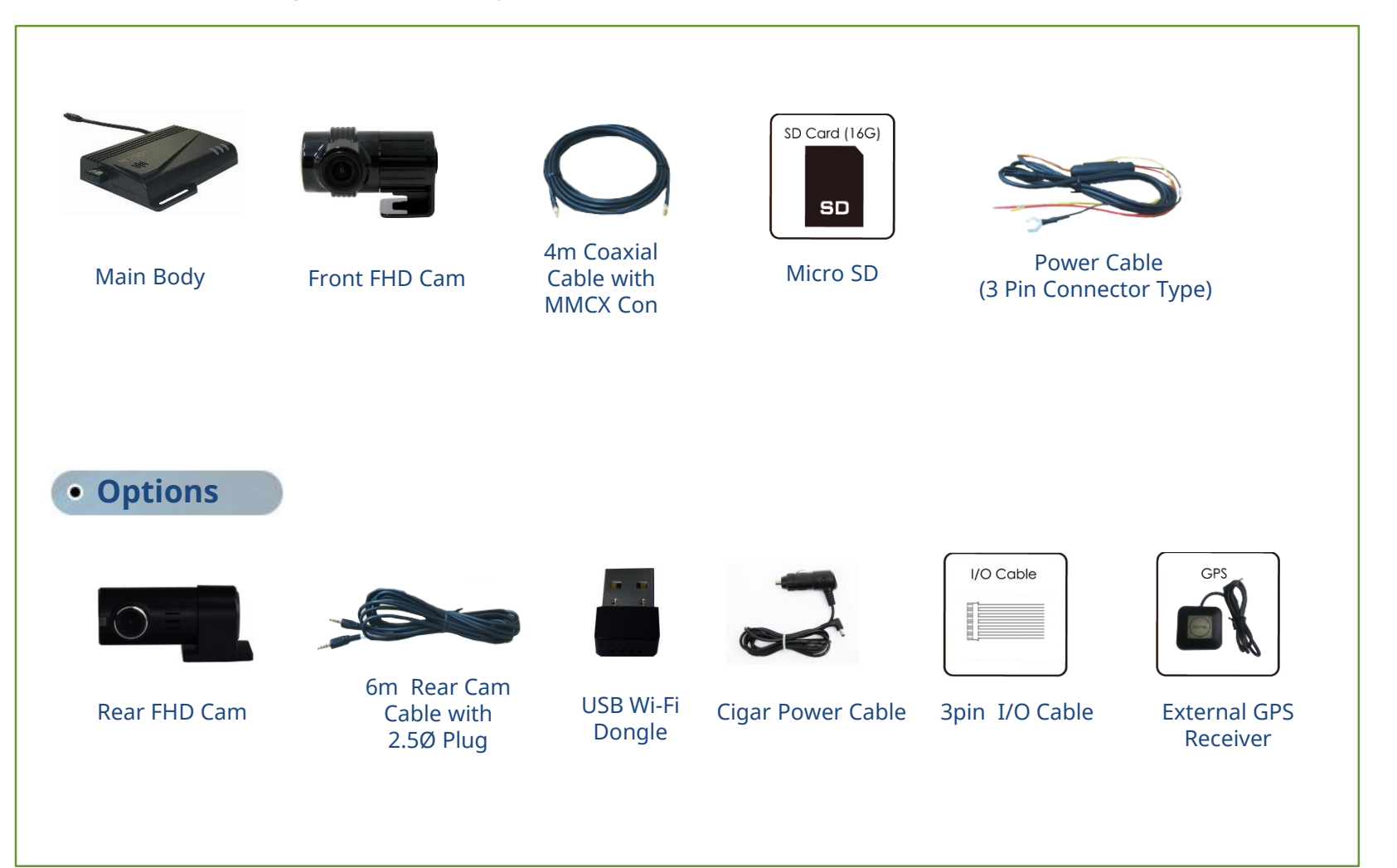

### • EXTERIOR

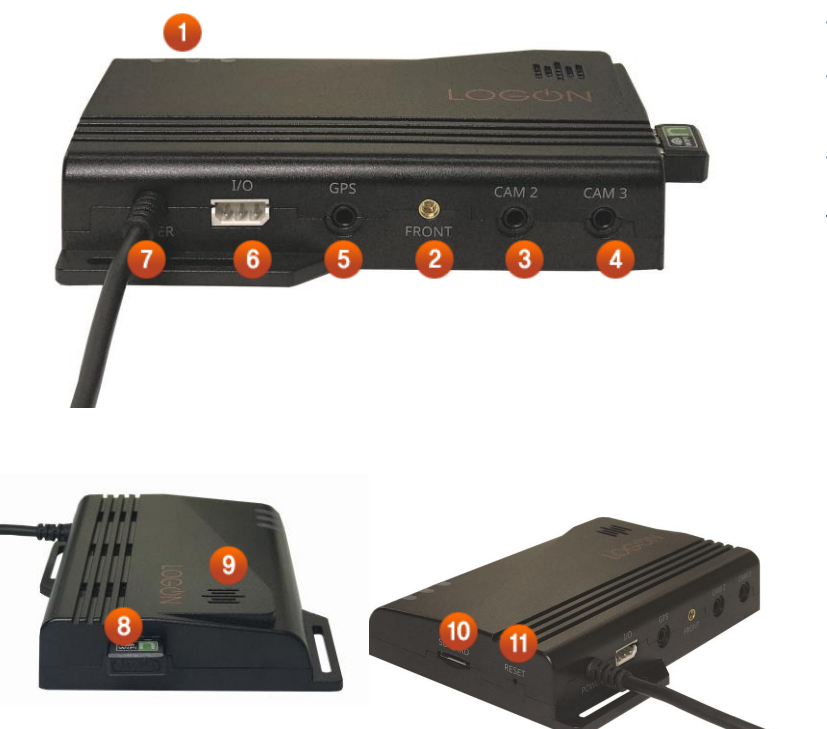

| 1 Status LED        | LEDs showing system operating status         |
|---------------------|----------------------------------------------|
| 2 Front Cam<br>Port | Front external camera connecting port (SMBL) |
| <b>3</b> Cam 1      | Rear external camera connecting port         |
| <b>4</b> Cam 2      | Rear external camera connecting port         |
| 5 GPS               | External GPS Receiver connecting port        |
| 6 I/O Port          | Data Input & Output cable connecting port    |
| 7 Power             | Power Jack Port                              |
| 8 Wi-Fi Port        | Wi-Fi Port /Connecting USB Wi-Fi Dongle here |
| Speaker<br>Hole     | Sound                                        |
| 10 SD Card Slot     | SD Card Slot                                 |
| 1 Reset             | Initialize the system                        |
|                     |                                              |

### • Before Install

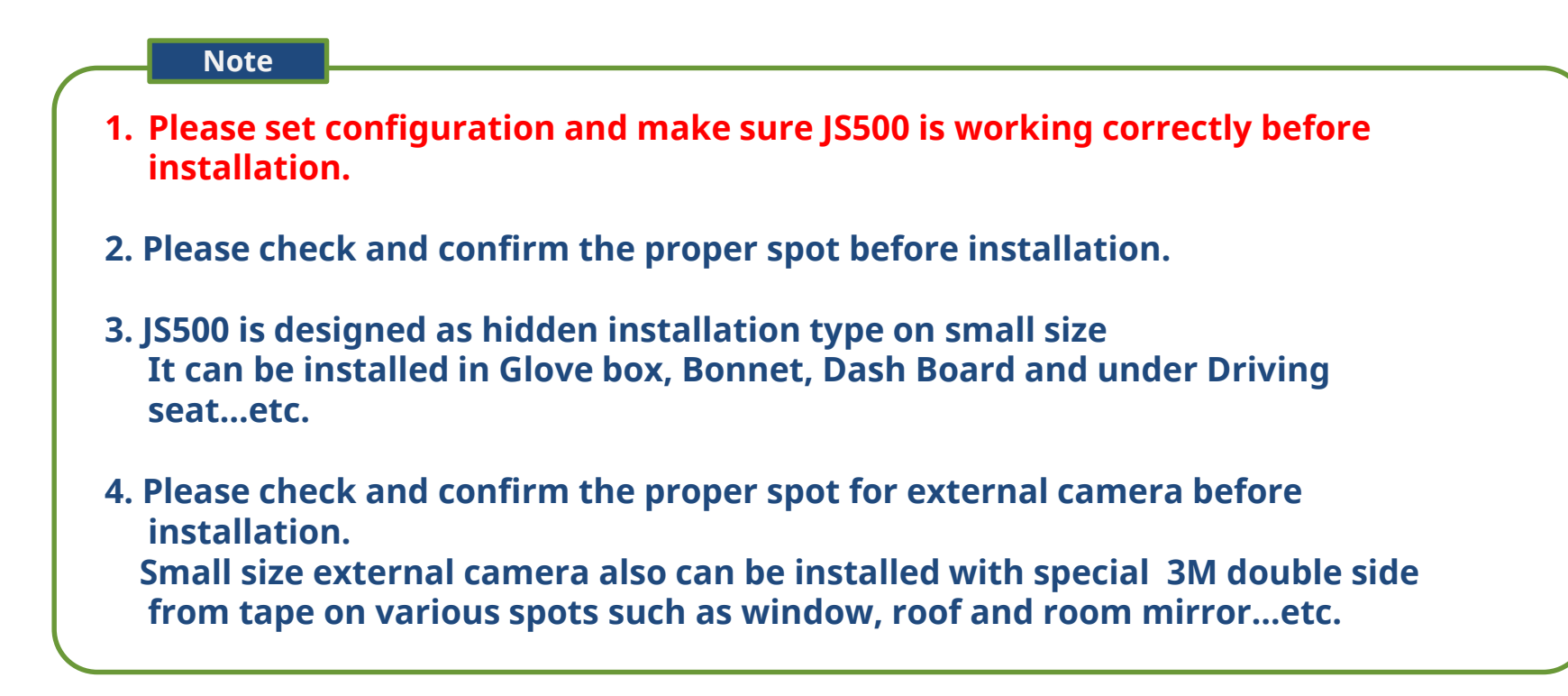

## INTRO INSTALLATION

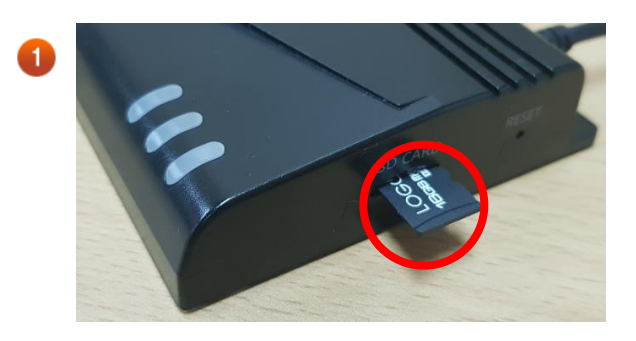

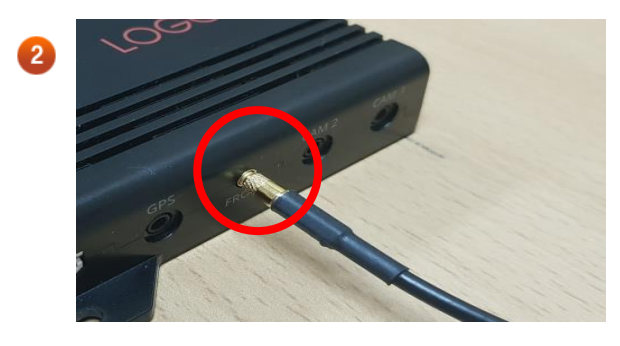

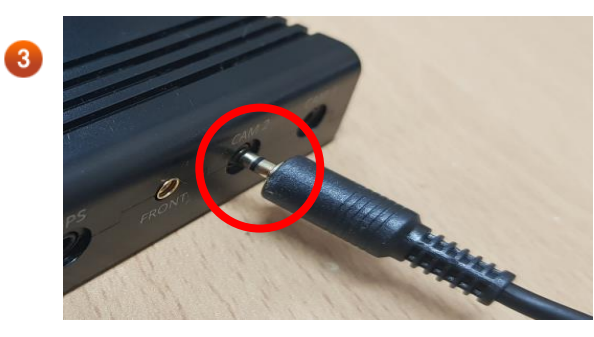

### Insert Micro SD

Insert Micro SD card into the SD card slot on the main unit. Before start the system, Micro SD card must be inserted. Please be sure to insert Micro SD Card correctly as the image.

### NOTE

JS500 is using format free file system to provide more secure file system and extend SD card life.

<u>So, SD card must be formatted by JS500 exclusive PC viewer prior to use .</u>

### Connect Front Camera Cable

Connect Front Camera Cable into Front Camera Cable port on side of the mina unit as the image. Front Camera must be connected correctly to the main unit. Otherwise, the system is not working.

The other side of cable should be connected to the external camera.

### Connect Rear Camera Cable

Connect Rear Camera Cable into Rear Camera Cable port on side of the main unit as the image. The other side of cable should be connected to the external camera.

## INTRO INSTALLATION

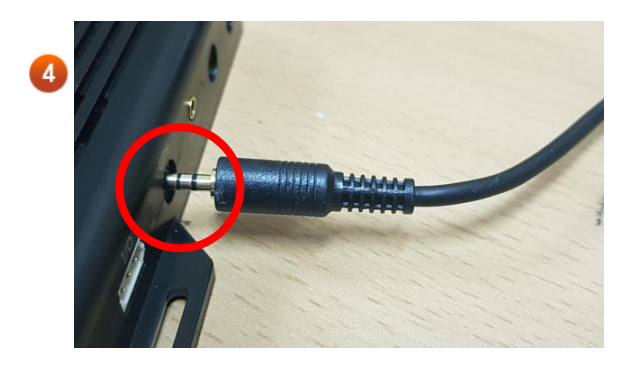

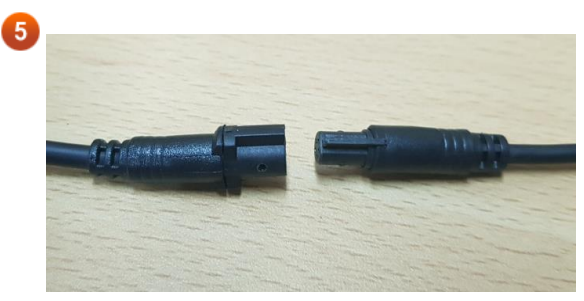

### Connect GPS Receiver Cable

Connect GPS Jack into GPS port as the image. Push the camera jack and rotate it to fit and fix the jack.

### 5 Connect Power Cable

After above installation process, please connect Power cable to the Power Port.

When Power comes in, Status LED will lighting or blinking. (Refer to the next page for more details.)

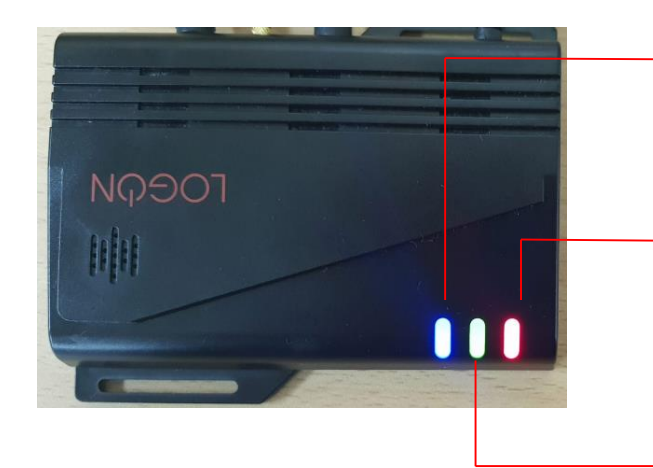

**GPS & WiFi Working Status LED** - When GPS is connected correctly and activated, Green LED will be blinking at 3 second interval.

**Power LED** - When Power is connected correctly, Red LED will be ON

### **Recording Working Status LED**

- When camera is connected and recording correctly, Green LED will be blinking at 2 second interval. (Event 1 sec interval)

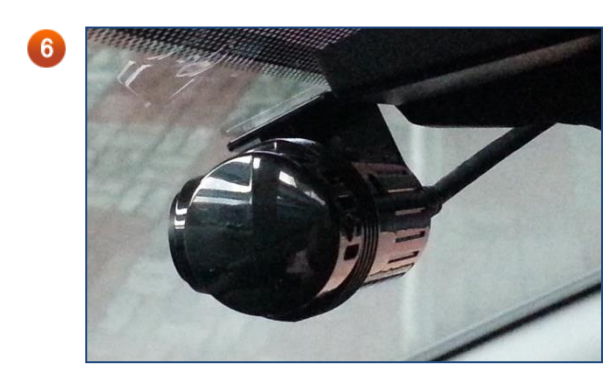

### **6** Adjust Camera Angles

Records video for several minutes and check the camera angles through the video view angles.

You can play the recorded video on your Smart Phone or PC Viewer.

**INTRO** 

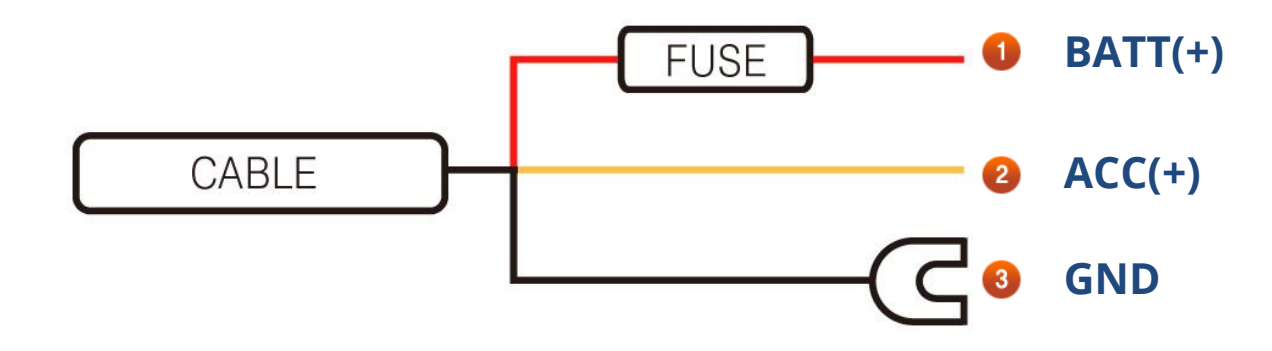

### Red Wire BATT(+)

Connects Red wire of Power cable provided to regular Car Power in Fuse Box.

(Ex : Emergency Lights, Interior Lights, Tale Lights...etc.)

#### 2 Yellow or White Wire ACC(+)

Connects Yellow or White Wire of Power Cable provided to the fuse that power comes in when engine is started. (Ex : Cigar Lighter, Audio )

#### 3 Black Wire

This is Ground. Connects it with metal parts of vehicle, such as metal bolt, screw...etc. as the image.

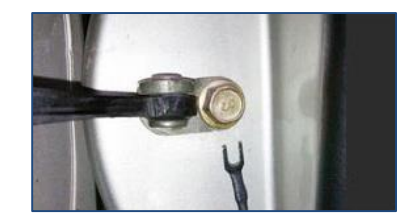

X Wire color may be changed by circumstances of wire provider.

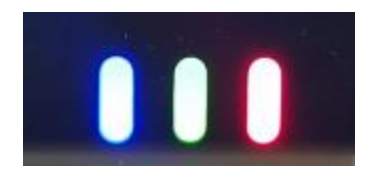

### 1 Starts System

When connected to power , "Red" , "Green" & "Blue" LEDs are on while the system is booting up. (Voice : System is starting )

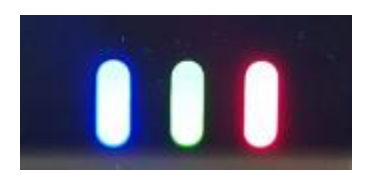

### 2 Closes System

If you stop using the system and disconnect power, it records additional 1 seconds, and three LEDs are turned On. And three LEDs goes to Off when the system is completely shut down. Note) Micro SD Card memory must be removed after LEDs are Off.

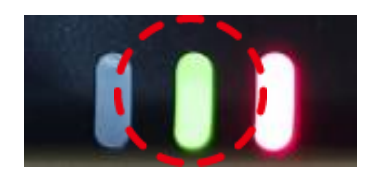

### Recording Status LED

When "GRN" LED is Blinking at every 2 second, it indicates that recording is in progress. When the normal event occurs "GRN" LED will blink at every 1 second .

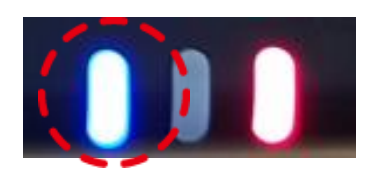

### 4 GPS Reception

When "BLU" LED is ON, it indicates that the GPS connected, When GPS is 3D fix, "BLU" LED blinking once at 3 second intervals

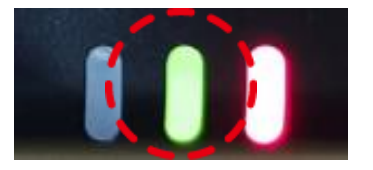

### 6 LED on Each Mode

- Normal Mode
- "RED" LED is always On.
- "GRN" LED indicates that recording is in progress. When the normal record mode, LED is blinking once at every 2 seconds. When the normal event occurs, LED is blinking once at every 1 second.

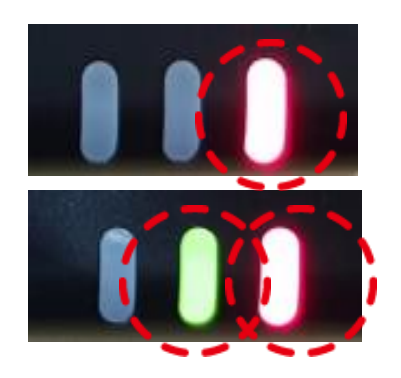

- Parking Mode
  - -"RED" LED is blinking once (1 second) at every 2 seconds
  - -"GRN" LED is blinking once during 20 seconds, when the Parked impact or motion event occurs.

### **Recording Mode by Power Conditions**

| Condition                            | ACC                   | Rec. Mode    | Descriptions                                                      |
|--------------------------------------|-----------------------|--------------|-------------------------------------------------------------------|
|                                      | $OFF \rightarrow ON$  | Normal Mode  | Normal Rec. Mode starts after 20 sec of engine on                 |
| Engine OFF → ON                      | $OFF \to OFF$         | Parking Mode | Parking Rec. Mode starts after 20 sec of Normal Recording         |
| Normal Rec. $\rightarrow$ Engine OFF | $ON \to OFF$          | Parking Mode | Parking Rec. Mode starts after 20 sec of ACC OFF                  |
| Parking Rec. $\rightarrow$ Engine ON | $OFF \rightarrow ON$  | Normal Mode  | Normal Rec. Mode starts within 20 sec of ACC ON                   |
| Parking Mode $\rightarrow$ Low Temp. | $OFF \rightarrow OFF$ | Power OFF    | Power shut down when battery voltage is lower than setting level. |

### Recording by Mode ( refer Default setting )

|              | ACC    | File Length | Recording Type          | Overwriting | File Size |
|--------------|--------|-------------|-------------------------|-------------|-----------|
| Normal Rec.  | ON     | 60 Sec      | Continuous Recording    | 0           | 150MB     |
| Event Rec.   | ON&OFF | 20 Sec      | Refer to Event Scenario | 0           | 50MB      |
| Parking Rec. | OFF    | 20 Sec      | Impact, Motion          | 0           | 50MB      |

### **File Name Generation**

(Y: Year, M: Month, H: Hour, M: Minute, S: Second, D: Driving, P: Parking, DI : Driving , DE : Driving Event, PM: Motion Event, PE: Impact Event, PT : Time Lapse)

| Driving | Normal       | YYMMDD_HHMMSS_DI_1(2).MP4 / Saved in Normal Folder of SD  |
|---------|--------------|-----------------------------------------------------------|
| J.      | Impact Event | YYMMDD_HHMMSS_DE_1(2).MP4 / Saved in Event Folder of SD   |
|         | Normal       | YYMMDD_HHMMSS_PI_1(2).MP4 / Saved in Normal Folder of SD  |
| Parking | Impact Event | YYMMDD_HHMMSS_PE_1(2).MP4 / Saved in Parking Folder of SD |
| Tarking | Motion       | YYMMDD_HHMMSS_PM_1(2).MP4 / Saved in Parking Folder of SD |
|         | Time Lapse   | YYMMDD_HHMMSS_PT_1(2).MP4 / Saved in Parking Folder of SD |

### **Recorded Video Spec**

|              | Front      | Rear      |  |  |  |  |
|--------------|------------|-----------|--|--|--|--|
| Resolution   | FHD        | FHD       |  |  |  |  |
| Bit Rate     | 6/8/10Mbps | 4/5/6Mbps |  |  |  |  |
| Angle        | 120        | 120       |  |  |  |  |
| FPS          | 30/20/10   | 30/20/10  |  |  |  |  |
| Video Format |            | H.264     |  |  |  |  |
| Video Type   |            | MP4       |  |  |  |  |
| Audio Format | PCM        |           |  |  |  |  |
| File Format  | NxFS       |           |  |  |  |  |
|              |            |           |  |  |  |  |

### LED INDICATIONS

|                 | ITEM          | Blue LED | Green LED                | Red LED     | LED Pattern                     | Blink Interval | Note          |
|-----------------|---------------|----------|--------------------------|-------------|---------------------------------|----------------|---------------|
| U               | Jpgrade       |          |                          | •           | Blinking/ Blinking/ON           | 0.5sec/0.5sec  | 2m30sec       |
|                 | Booting       |          |                          |             | OFF / OFF / ON                  |                | 20sec         |
|                 |               |          |                          | •           | OFF / Blinking / ON             | 2sec           | No GPS        |
| Driving<br>Mode | GPS DISabled  |          |                          |             | ON / Blinking / ON              | 2sec           | No 3D Fix     |
|                 | GPS Activated |          | Blinking / Blinking / ON | 3sec / 2sec | 3D FIX Status                   |                |               |
|                 | Normal        |          |                          | •           | Blinking/ OFF/Blinking          | 3sec / 2sec    |               |
| Parking<br>Mode | Event         |          | •                        | •           | Blinking/ Blinking/Blinking     | 3sec/2sec/1sec | Impact/Motion |
|                 | Time Lapse    |          |                          | •           | Blinking/ Blinking/Blinking     | 3sec/2sec/1sec |               |
|                 | EVENT         |          | •                        | •           | Blinking/Blinking/ ON 3sec/1sec |                |               |
|                 | SD            |          |                          |             | Blinking/ON/ Blinking           | 3sec/3sec      |               |
| ERROR           | Front Camera  |          |                          |             | Blinking/ON/2 Blinking          | 3sec/3sec      |               |
|                 | Others        |          |                          |             |                                 |                |               |

PC Viewer Guide

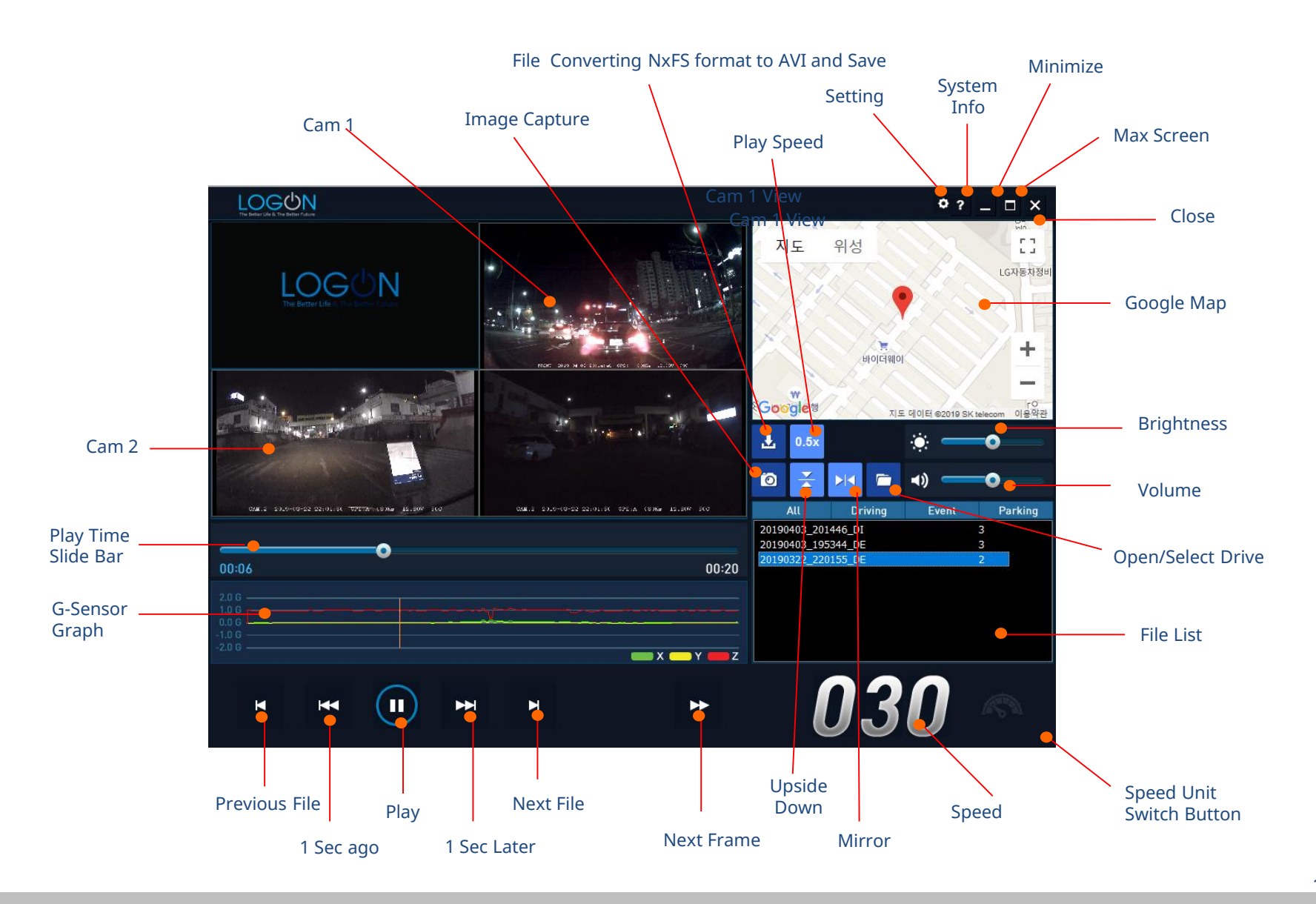

**Configuration – Record Set** 

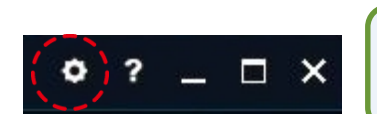

Insert Micro SD Card, and select SD card drive. Then Configuration Setting button will be activated, then click it and Configuration Setting window pops up. There are two Configuration Settings, for Black Box (DVR) and Network. In this part, Black Box Setting is explained.

3

|                   | RECORDING       |           |         |   |                  | VOLUME      |         |           |
|-------------------|-----------------|-----------|---------|---|------------------|-------------|---------|-----------|
| OUALITY           | DRIVING         | HIGH      |         | • | VOLUME           | SPEAKER     | HIGHES  | г         |
| QUALITI           | PARKED          | HIGH      |         | • | VOLUME           | MIC.        | MEDIUM  |           |
| EPS               | DRIVING         | 30FPS     |         | • |                  | TIME        |         |           |
| 115               | PARKED          | 30FPS     |         | • | TIME ZONE        |             | (UTC+09 | :00) Seou |
| VIDEO RESOLUTION  |                 | HIGH      |         | • | SUMMER TIME      |             | O ON    | O OF      |
|                   | PARKED MODE     |           |         |   |                  | PIP         |         |           |
| RECORDING         |                 | ON ON     | O OFF   |   |                  | DIVISION    | MAIN+19 | SUB       |
| RECORDING TYPE    |                 | MOTION    | +IMPACT | • | PIP              | FULL SCREEN | CAM1    |           |
| MOTION SENSITIVIT | Y               | HIGH      |         | • | _                |             |         |           |
|                   | VOLTAGE         | 11.9(23.9 | ))      | • |                  | ADAS        | 0.01    | 0.05      |
| rowencoron        | TIME            | 24H       |         | • | LDWS             |             | 0 ON    | O OF      |
| TIME LAPSE RECOR  | DING            | O ON      | OFF     |   | STOP GO          |             | OON     | OF OF     |
| :                 | SENSOR SENSITIV | ITY       |         |   |                  | INFORMATION | N       |           |
|                   | DRIVING         | HIGHES    | г       | • | VOICE GUIDE      |             | O ON    | O OF      |
| IMPACT            | PARKED          | HIGHES    | т       | • | NETWORK FUNCTION |             | O ON    | ⊙ OF      |
|                   | SD FORMAT       |           |         |   | LANGUAGE         |             | ENGLISH | ł         |
| SD PROPORTION     |                 | SETTING   | G 2     | Ŧ | FIRMWARE VERS    | ION         | 0.001   |           |
|                   |                 |           |         |   | MODEL            |             | JS-500  |           |
|                   |                 |           |         |   | MANUFACTURER     | l           | LOGON c | o., Itd   |

- Video Quality / FPS (Video Frame Per Second for
  - **CAM**)Driving Default : High / Parking Default : Low
    - FPS Default : Driving 30FPS / Parking 15FPS

### **Parking Mode Setting**

You can set Parking Rec. triggering type and Power Cut Off option during Parking Mode.

### **G** Sensor Sensitivity

You can select 3D G-Sensor level among, Low, Middle, High on each mode, Driving and Parking, Server Report (Emergency Report Sensing Level)

- Default Sensing value is Middle, high, Low.

### SD Card Option

You can set SD Card partition rate, SD Auto Format option.

#### **SD Partition Rate Option**

|         | Setting 1 | Setting 2 | Setting 3 |  |
|---------|-----------|-----------|-----------|--|
| Normal  | 28%       | 38%       | 48%       |  |
| Event   | 50%       | 40%       | 30%       |  |
| Parking | 20%       | 20%       | 20%       |  |

### **Configuration – Record Set**

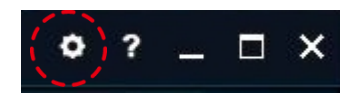

#### SETTINGS

| RECORD INETWORK    |                  |               |   |                  |             |           |              |
|--------------------|------------------|---------------|---|------------------|-------------|-----------|--------------|
|                    | RECORDING        |               |   |                  | VOLUME      |           |              |
|                    | DRIVING          | HIGH          | Ŧ |                  | SPEAKER     | HIGHEST   |              |
| QUALITY            | PARKED           | HIGH          | • | VOLUME 5         | MIC.        | MEDIUM    | •            |
| EDC.               | DRIVING          | 30FPS         | • |                  | TIME        | _         |              |
| FF5                | PARKED           | 30FPS         | • | TIME ZONE        | •           | (UTC+09:0 | 0) Seoul 💌   |
| VIDEO RESOLUTION   |                  | HIGH          | • | SUMMER TIME      | - 6         | OON       | <b>⊙</b> OFF |
|                    | PARKED MODE      |               |   |                  | PIP         | _         |              |
| RECORDING          |                  | O ON O OFF    | • |                  | DIVISION    | MAIN+1SU  | JB 🔻         |
| RECORDING TYPE     |                  | MOTION+IMPACT | • | PIP              | FULL SCREEN | CAM1      | •            |
| MOTION SENSITIVITY |                  | HIGH          | • |                  |             | Grant     | _            |
| POWER CUT OFF      | VOLTAGE          | 11.9(23.9)    |   | LDWC             | ADAS        | OON       | O OFF        |
|                    | TIME             | 24H           | • | LDWS             |             |           | COFF         |
| TIME LAPSE RECORD  | ING              | O ON O OFF    | F | STOP GO          |             | UON       | OUFF         |
| SE                 | ENSOR SENSITIVIT | Υ             |   | INFORMATION      |             |           |              |
| IMPACT             | DRIVING          | HIGHEST       | • |                  |             | O ON      | O OFF        |
| init /icit         | PARKED           | HIGHEST       | • | NETWORK FUNCTION |             | OON       | OFF          |
|                    | SD FORMAT        |               |   |                  |             | ENGLISH   |              |
| SD PROPORTION      |                  | SETTING 2     | • | FIRMWARE VERSION |             | 0.001     |              |
|                    |                  |               |   | MODEL            |             | JS-500    |              |
|                    |                  |               |   | MANUFACTURER     |             | LOGON co  | ., Itd       |
|                    |                  |               |   |                  |             |           |              |
| Format             |                  |               |   | Initi            | alize Sa    | ve        | Close        |

### Volume Control

You can set Mic. Volume recorded with video on it. The level is 5 steps, and the default is Meddle.

### 🟮 Time

You can set Time Zone

#### Information

You can set Speed, Video Out, Firmware update, Language option. And also check system information

To use Network with connecting Wi-Fi Router, please select Network Function "On". Then Network Setting will be activated.

### **B** FORMAT

JS500 is using NxFS file format for Format Free and SD card using FAT must be formatted with this format button prior to use.

Just Click this format button.

When completes the configuration setting, click "Save" button to save into Micro SD Card. And insert the SD card to JS500 device and the values will be reflected when the device starts booting.

To initialize all the values to the default, click "Initialize" button.

Configuration – Record Set

| INFORMATION      | 1       |      |   |
|------------------|---------|------|---|
| VOICE GUIDE      | ON      | OOFF |   |
| NETWORK FUNCTION | ON      | OFF  |   |
| LANGUAGE         | ENGLISH | - V  | • |

### Please select Network Function "On" on Record Setting pate to activate Network Setting Page as the image left. And select "Station" Mode.

#### RECORD NETWORK

| <b>(1</b> )        | SERVER ADDRESS  | <u> </u>     |              | 4          | WIFI BACKUP   |                 |
|--------------------|-----------------|--------------|--------------|------------|---------------|-----------------|
|                    | IP              | 211.253.31.4 | 10           |            | SSID          | U+NetF747       |
| TRACKING           | PORT            | 8090         |              | WIFI       | PASSWORD      | 1000014180      |
| MEDIA              | IP              | 211.253.31.4 | 10           |            | IP            |                 |
| MEDIA              | PORT            | 8070         |              |            | PORT          |                 |
| <b>2</b>           | NETWORK SERVICI | E            |              | WIFIDACKOP | ID            |                 |
| IMAGE CAPTURE NO   |                 | 2 CUTS       | •            |            | PASSWORD      |                 |
| EVENT AUTO REPORT  |                 | ON           | OFF          | 5          | WIFI SETTING  |                 |
| SYNC SERVER TIME   |                 | ON           | OFF          | WE         | MODE          | STATION         |
|                    | IP              |              |              | WIFI       | IMEI NUMBER   | 358709051312345 |
| FOTA ETD           | PORT            |              |              | _          | BACKUP FOLDER | ٦               |
|                    | ID              |              |              |            | DRIVE         |                 |
|                    | PASSWORD        |              |              | 501.050    | EVENT         | <b>V</b>        |
| 3                  | EVENT REPORT    |              |              | FOLDER     | PARK          |                 |
|                    | IMPACT          | ALERT        | IMAGE        |            | PHOTO         |                 |
| DEDODT             | MOTION          | ALERT        | <b>IMAGE</b> |            |               |                 |
| REFORT             | GEOFENCE        | ALERT        | MAGE         |            |               |                 |
|                    | EMERGENCY       | ALERT        | IMAGE        |            |               |                 |
| SENSOR SENSITIVITY |                 | 3            | •            |            |               |                 |

Type the IP address and port of destination server Receiving uploaded data.

### Select the below option.

- Image Capture No. : You can select the number of still cut image to upload.
- 2) Event Auto Report You can activate or inactivate Event Automatic Report option.

If select "On", event report will be uploaded whenever event occurs.

- 3) SYNC Server Time Synchronizing Time with Server
- FOTA FTP (Firmware Over The Air) Type the address of FTP containing Firmware to upgrade device.

### **Event Report Option**

You can select the Event and Data Type along with Report triggering level.

### **PC VIEWER**

### Configuration – Network Set

| VOICE GUIDE<br>NETWORK FUNCT                    | INFORMATION                                     |                                                                 |                                                                                | ]                   | Please select Ne<br>Setting Page as<br>Backup feature.                                                                                     | work Function "On<br>the image left. And | n" on Record Setting pate to activate Network<br>d select "Station" Mode to use Router or WIFI                                                                                                    |
|-------------------------------------------------|-------------------------------------------------|-----------------------------------------------------------------|--------------------------------------------------------------------------------|---------------------|----------------------------------------------------------------------------------------------------|------------------------------------------|----------------------------------------------------------------------------------------------------|
| RECORD NETWORK                                  |                                                 |                                                                 |                                                                                |                     |                                                                                                    |                                          |                                                                                                    |
| 1<br>TRACKING<br>MEDIA<br>2<br>IMAGE CAPTURE NO | SERVER ADDRES                                   | S<br>211.253.31.<br>8090<br>211.253.31.<br>8070<br>SE<br>2 CUTS | 40<br>40                                                                       | WIFI<br>WIFI BACKUP | WIFI BACKUP           SSID         U+NetF747           PASSWORD         1000014180           IP         PORT           ID         PASSWORD | 4 W<br>1)<br>2)                          | <ul> <li><b>TFI Backup</b>         WIFI         To upload data to destination server via WIFI Router         type the information of WIFI Router.         WIFI BACKUP         To backup data to Backup Server through WIFI, type the backup server information.     </li> </ul> |
| EVENT AUTO REPO                                 | RT<br>:                                         | <ul> <li>ON</li> <li>ON</li> </ul>                              | OFF                                                                            |                     | 5 WIFI SETTING                                                                                                    | <b>5</b> W                               |                                                                                                    |
| FOTAFTP                                         | IP<br>PORT<br>ID<br>PASSWORD<br>EVENT REPORT    | V AI FRT                                                        |                                                                                | Folder              | BACKUP FOLDER     BACKUP FOLDER     DRIVE     EVENT     PARK     PHOTO                                                                     | 1)                                       | WIFI<br>To use WIFI Router or WIFI Backup, select "STATION"<br>mode.<br>If wants to identify the device, you may need to put<br>IMEI number. (It may need to be customized by serv<br>protocols.)                                                                               |
| REPORT<br>SENSOR SENSITIVI                      | IMPAC1<br>MOTION<br>GEOFENCE<br>EMERGENCY<br>TY | ALERT                                                           | <ul> <li>✓ IMAGE</li> <li>✓ IMAGE</li> <li>✓ IMAGE</li> <li>✓ IMAGE</li> </ul> |                     |                                                                                                    | 6 Yo                                     | If wants to use just WIFI function on your Smartphon<br>with WIFI App, please select "AP" Mode.<br>ACKUP FOLDER<br>bu can select the folder in SD Card to be uploaded to<br>ackup server                                                                                        |

When configuration is done, please click "Save" button below of the page, and take SD card and insert to JS500, then power on. Then, the setting will be reflected on JS500.

### App Download & Connect Wi-Fi

- Access "Play Store" (Access "App Store" for iOS )
- Search "JSDVR" and install it.
- Run App and connect Wi-Fi as below images. (Default Password is "12345678")

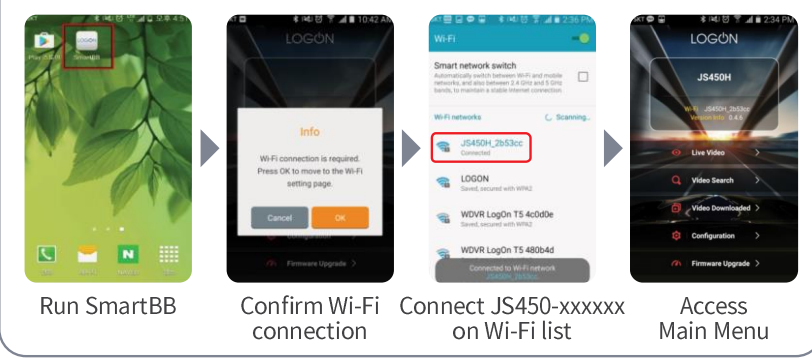

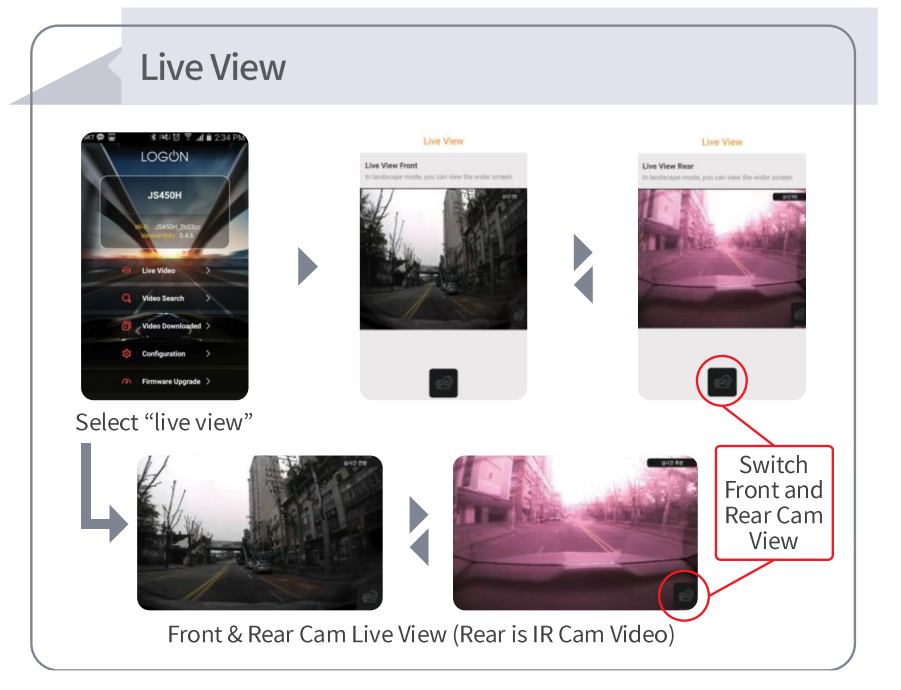

### WIFI APP

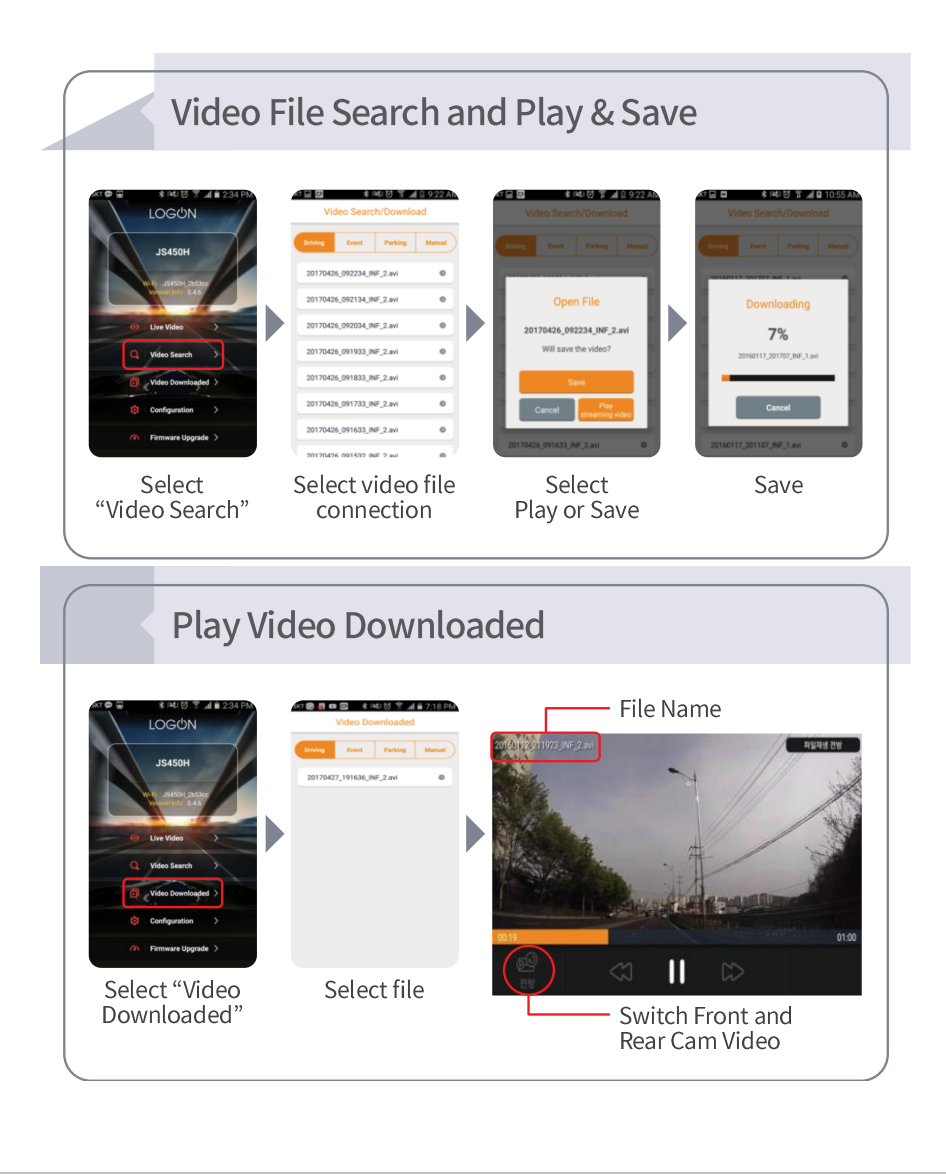

### Configuration

|                                                                                                    | al 🖬 2:34 PM                                                                                                    | C                   |
|----------------------------------------------------------------------------------------------------|----------------------------------------------------------------------------------------------------|---------------------|
| LOGON                                                                                                    |                                                                                                    |                     |
| JS450H                                                                                                    | Joe                                                                                                    | _                   |
| Live Video                                                                                                    | <b>,</b>                                                                                                    | 2.                  |
| Q Video Search                                                                                                    |                                                                                                    |                     |
| Video Downloa                                                                                                    | ded >                                                                                                    | _                   |
| © Configuration                                                                                                    | >                                                                                                    |                     |
|                                                                                                    |                                                                                                    |                     |
| P 🖬 🔮 🕴 氷 NM 谷 名<br>Setting                                                                                                    | ີ <b>.ຟ ພິ</b> 3:06 PM                                                                                                    | 4                   |
| · @ 교 문 * 1월1 전 *<br>Setting<br>Video<br>Rec. Quality                                                                                                    | 1 ©                                                                                                    | 4                   |
| Country     Country     Country     Country     Sensing Level     Driving Mode, F-CAM Meter Time Lapse                                                                                                    | 1 al la 3.06 PM                                                                                                    |                     |
| Control Control C | 1 41 53 306 PM                                                                                                    |                     |
| Country     Country     C | 1 0<br>0. R CM2:00<br>3 0<br>4 0                                                                                                    |                     |
| Construction     Construction     C | 1 0 305 PM                                                                                                    | 4<br>               |
| Compared and the second and the second and the | 1 0 305 PM<br>1 0<br>0, P CM2 500<br>3 0<br>4 0<br>1<br>1<br>0<br>1<br>0<br>0<br>0<br>0<br>0<br>0<br>0<br>0<br>0<br>0<br>0<br>0<br>0 | 5.<br>Pr<br>6.      |
| Comparing Mark Society     Comparing Mark Society     Comparing Mark Society     Comparing Mark Society Society     Company Mark Society Society     Company Mark Society Society     Company Mark Society     Company Mark Society                                                                                                    | 1 0 306 PM<br>1 0<br>0, R CM2 100,0<br>3 0<br>4 0<br>10<br>10<br>10<br>10<br>10<br>10<br>10<br>10<br>10<br>1                         | 4<br>5.<br>Pr<br>6. |

| Category                | Items                     | Setting                                               |
|-------------------------|---------------------------|-------------------------------------------------------|
| 1.Video                 | Rec. Quality              | Low, Middle, High                                     |
| 2.Sensing<br>Level      | Driving Mode              | 0~3                                                   |
|                         | Parking Mode              | 0~3                                                   |
|                         | F-Cam Motion              | 0~3                                                   |
|                         | R-Cam Motion              | 0~3                                                   |
|                         | Time Lapse                | On/Off                                                |
| 3.Audio                 | Volume(Speaker)           | Low, Middle, High                                     |
|                         | Audio Rec.                | On/Off                                                |
|                         | Voice Guide               | On/Off                                                |
| 4.Date &<br>Time        | Black Box<br>Date Setting |                                                       |
|                         | Time Zone Setting         | -12~+14                                               |
| 5.Battery<br>Protection | Voltage Cut Level         | (11.7/23.7), (11.9/23.9),<br>(12.1/24.1), (12.3/24.3) |
|                         | Voltage Cut Time          | Continue, Power Off afte<br>6/12/24/48 Hours          |
|                         | Parking Mode              | On/Off                                                |
| 6.Network<br>Setting    | Change Wi-Fi<br>Password  |                                                       |
| 7.ADAS                  | LDWS                      | On/Off                                                |
|                         | Stop & Go                 | On/Off                                                |
| 8.System                | SD Card Format            |                                                       |
|                         | SD Card Partition         | Preferred Driving /<br>Parking / Event                |
|                         | Initialize                |                                                       |
|                         | Language                  | Korean,English,Chinese                                |

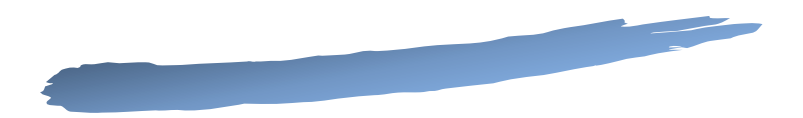

# Self Diagnose

Self-Diagnosis

NOTE (Please read when sets Network)

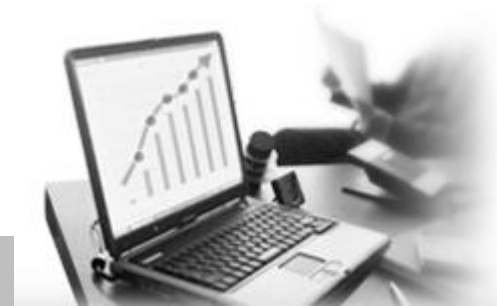

### • Self Diagnosis

#### • Video has not been recorded.

Please check Micro SD, and also check if SD card has been formatted to NxFS format(Format Free) prior to use. Micro SD Card has a life cycle. If you use it too long, it may be working incorrectly. Please format it regularly.

#### • Voice is not recorded.

Please check Black Box Setting if it has been set on Mute. If the device is installed in the place blocked such as Glove box, Bonnet or below interior, the voice volume recorded may be lower. If connects with external Microphone through I/O port, the recorded voice would be louder.

#### • Power is not supplied.

Please put the power cable out, and connect it again. If it is still not available, please contact our local dealer or A/S center.

#### • Cant not copy files on Micro SD Card.

Please format SD card and try again. If it is still not working after format, contact your local dealer or A/S center.

#### • Video brightness is too dark

Video brightness may be too dark if installs the camera under tint. Please install again without tint or control the brightness to High on Viewer Player when you play the video file.

### • GOOGLE is not available.

JS500 is using external GPS receiver through cable. Please check if the cable is connected correctly with the main device.

And also please check if the GPS receiver is placed under Tinted window. Tinting will interfere GPS reception. Please place GPS receiver on the correct place again.

### • Camera is not available.

JS500 is using external Front FHD camera through Coaxial cable with MMCX Con and Rear FHD camera through cable with 2.5Ø stereo Plug.

Please check if the cable is connected corrected, and also check if there is any obstacles on camera direction.

#### • Recorded Video is vibrating.

Please check if the camera is firmly fixed. If not, please make it fixed with double side form tape or screw.

#### • Recorded Video is not clear.

Please check if there is any dust or foreign obstacle on camera lens and window.

Then, please clean them and record again.

# Thank you!

### Published by LOG ON

201-B, 17 ManAnro, ManAngu, Anyang City, Kyounggido, Korea Tel. +82 31 347 8223, Fax. +82 31 443 0630 www.Log-On.co.kr | Info@Log-On.co.kr